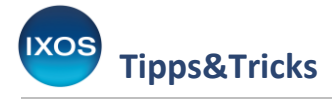

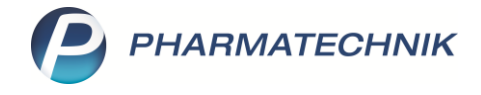

# Teilmengenabgabe bei Nichtverfügbarkeit

Gemäß den Vorgaben der Technischen Anlage 7 zur Arzneimittelabrechnungsvereinbarung nach § 300 Absatz 3 SGB V treten spätestens zum Ende der Übergangsfrist am 15.04.2025 Änderungen bei der Belieferung elektronischer Verordnungen in Kraft, wenn es dabei zu einer Teilmengenabgabe aufgrund von Nichtverfügbarkeit kommt.

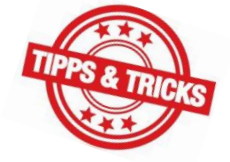

Dies betrifft die Abrechnung von E-Rezepten, bei deren Belieferung aufgrund von Lieferengpässen eine Teilmenge aus einer größeren Packung entnommen und abgegeben wird. Diese Änderungen wurden in IXOS innerhalb der Übergangsfrist umgesetzt und umfassen folgende Punkte:

- Es entfällt die bisherige erfolgte Dokumentation der Teilmengenabgabe mit "TMA" unter Verordnungskorrektur / Rezeptänderung Schlüssel 12.
- Die PZN der Spenderpackung (die Großpackung, aus der die verordnete Menge als Teilmenge entnommen wird) ist im Abgabedatensatz anzugeben.
- Weiterhin soll die Charge der Spenderpackung im Abgabedatensatz hinterlegt werden.

IXOS sorgt dafür, dass die relevanten Daten in den Abgabedatensatz an den entsprechenden Stellen hinterlegt werden. (Dabei wird der Vorgang der Teilmengenabgabe gemäß der Technischen Anlage 7 durch das *neue Zusatzattribut 16 = Teilmengenabgabe* dokumentiert).

In diesem Artikel lesen Sie, welche Arbeitsschritte in der Apotheke notwendig sind, um die Neuerungen bei der Angabe der Abrechnungsdaten bei einer Teilmengenabgabe bei Nichtverfügbarkeit umzusetzen.

## Schritt 1: Feststellung der Nichtverfügbarkeit

Sie erhalten eine elektronische Verordnung, im Beispiel über Ibuprofen Filmtabletten, 600 mg, N2.

|                                          |                 |                |                                                              |                                    |                         |                        |                    |                        | AA       | ß              | <u> </u>         | ?                 | 0 2              | F 3            | ×         |
|------------------------------------------|-----------------|----------------|--------------------------------------------------------------|------------------------------------|-------------------------|------------------------|--------------------|------------------------|----------|----------------|------------------|-------------------|------------------|----------------|-----------|
|                                          |                 | Geb.<br>frei A | ankenkasse bzw. Kos<br>AOK Bayern, Ik<br>ame, Vorname des Ve | tenträger<br>3310400<br>rsicherten |                         | geb. am                |                    | Rez                    | epttyp   |                |                  |                   | -                |                |           |
| Mustermann<br>Maxime                     | 07.10.1992      | X              | Austermann<br>Aaxime                                         |                                    | 07.1                    | 0.1992                 |                    | Rez                    | eptstatu | 5              |                  |                   |                  |                |           |
| 81739 München                            | M407787436      | hoota 8        | Allee 148<br>31739 Münche<br>triebsstätten-Nr.               | en<br>Arzt-Nr.                     | Versich                 | erten-Nr.              | +<br>≘             | 1-2                    | Upfl./M  | Kpfl.          |                  |                   | •                |                |           |
|                                          |                 | Urrail 1<br>Re | 22334567                                                     | 766554322                          | M40<br>Abgabe           | 07787436               |                    |                        |          |                |                  |                   |                  |                |           |
|                                          |                 | 2 C            | .8.11.2024 - 2                                               | 6.12.2024                          | 28.1                    | 1.2024 🔻               |                    |                        |          |                |                  |                   |                  |                |           |
| Ibuprofen Denk 600mg                     | g FTA N2        | aut<br>dem     |                                                              | buprofen Denk 6                    | 500mg FTA               | Denk Phan FT           | A 50S              | it N2 167033           | 30 💶     |                |                  |                   |                  | -              |           |
| 5051 PZIN 10705550 1-                    | -0-1            |                | 1                                                            | buflam 600mg                       | Lichtenstein            | Zentiva Pr FT          | A 50S              | t N2 06313             | 409 🗓    | •              | 0                |                   |                  | •              | <u>Si</u> |
| Dr. Brian Wittstock                      | 766554222       | Rezept-        | ID: 160.981.762.                                             | 346.599.15                         |                         |                        |                    |                        |          |                |                  |                   |                  |                |           |
| Facharzt für Allgeme<br>08151 - 12345566 | einmedizin      |                |                                                              |                                    |                         |                        |                    |                        |          |                |                  |                   |                  |                |           |
| Praxisgemeinschaft<br>Münchner Str 18    | Rot & Meyer     |                |                                                              |                                    |                         |                        |                    |                        |          |                |                  |                   |                  |                |           |
| 81234 Starnberg                          |                 |                |                                                              |                                    |                         |                        |                    |                        |          |                |                  |                   |                  |                |           |
| Strg                                     | Näch<br>Verordi | ste<br>nung    | Verordnung<br>entfernen                                      | Reservierung                       | Dosierung<br>bearbeiten | Artikelinfo<br>ABDA-DB | Rezept-<br>ansicht | Verordnungs<br>auswahl | - Ab     | gabe-<br>swahl | Idem-<br>z. vero | Suche<br>rd. Art. | Freigel<br>Überr | ben u<br>nehme | nd<br>en  |
| Alt                                      | F3              |                | F4                                                           | F5                                 | F6                      | F7                     | F8                 | F9                     | 1        | F10            | F                | 11                | F                | 12             |           |

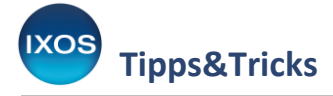

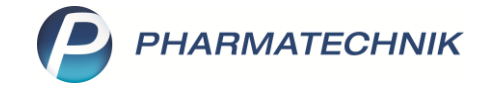

Übernehmen Sie die Verordnung über **Freigeben und Übernehmen – F12** in die Kasse. Führen Sie die Suchen nach Vergleichsartikeln durch (sofern noch nicht im E-Rezept-Dialog geschehen).

Die durchgeführten Suchen nach Vergleichsartikeln (Rabattartikel, preisgünstige Alternativen und weiterer Austauschmöglichkeiten im Aut-idem-Bereich) ergeben keine verfügbaren Ergebnisse.

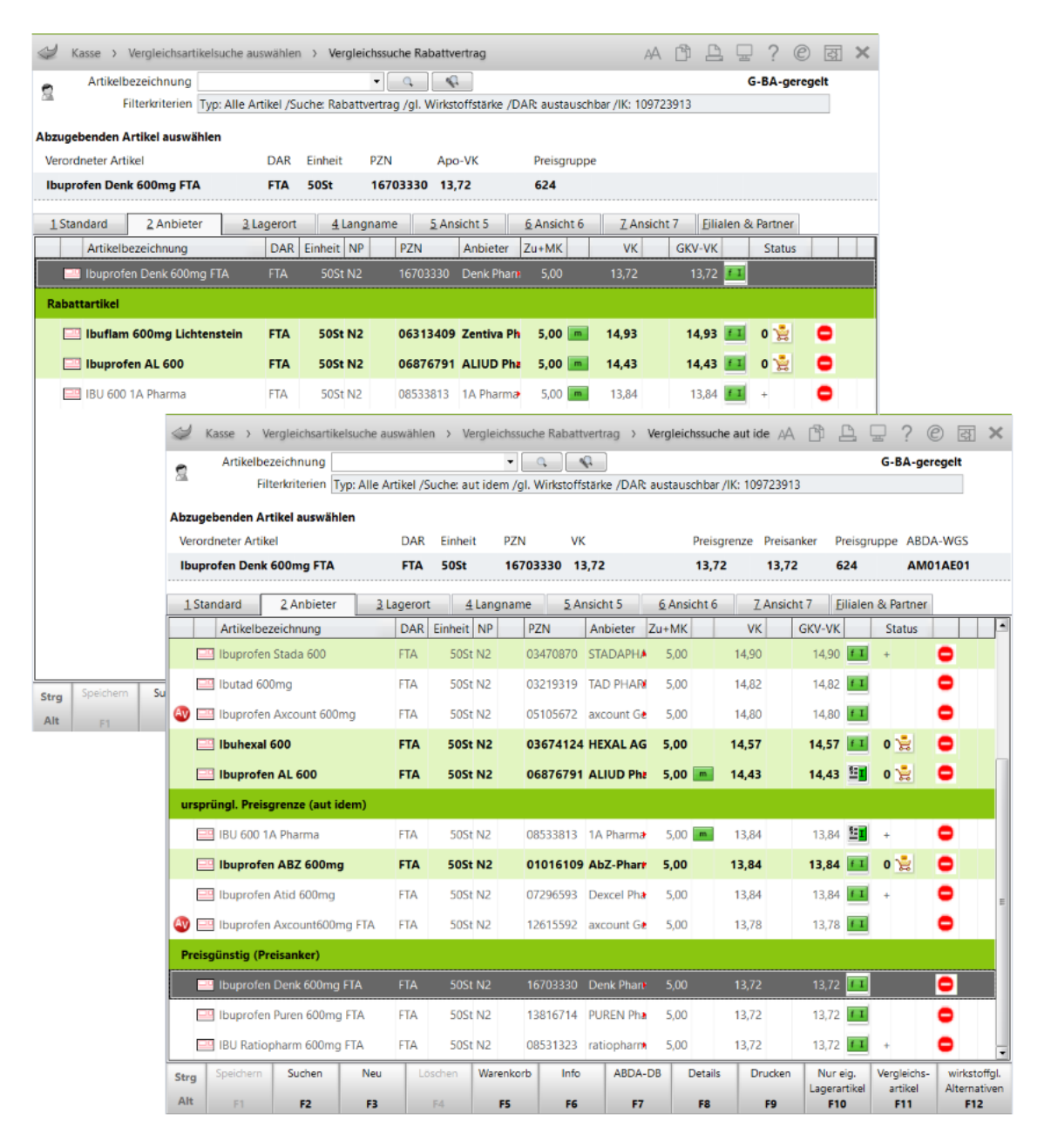

Sie können sich nun für eine Teilmengenabgabe aufgrund von Nichtverfügbarkeit entscheiden.

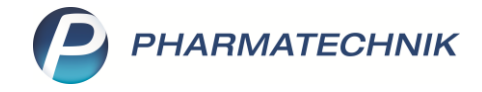

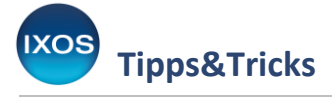

### Schritt 2: Suche nach einer Spenderpackung

Suchen Sie nun eine geeignete Spenderpackung für die Teilmengenabgabe heraus. Sollte bereits ein Anbruch einer Spenderpackung in der Apotheke vorhanden sein, machen Sie bitte mit **Schritt 3** weiter. Sollte noch kein Anbruch vorhanden sein, dann können Sie direkt nach Feststellen der Nichtverfügbarkeit innerhalb der Vergleichssuchen über die Funktion **wirkstoffgl. Alternativen – F12** im Abschnitt **Wirkstoffgleiche (Wirkstoffgesamtmenge prüfen)** nach zur Verordnung passenden Spenderpackungen suchen (A).

Alternativ können Sie im Kassenfenster bei markiertem Ausgangsartikel über die Funktion **Vergleichsartikel – Alt+F11** das Fenster zur Auswahl der Vergleichsartikelsuche öffnen und über die Auswahl der Suche "**Nichtverfügbarkeit (wirkstoffgleiche Alternativen)**" eine vorrätige Spenderpackung ermitteln (B).

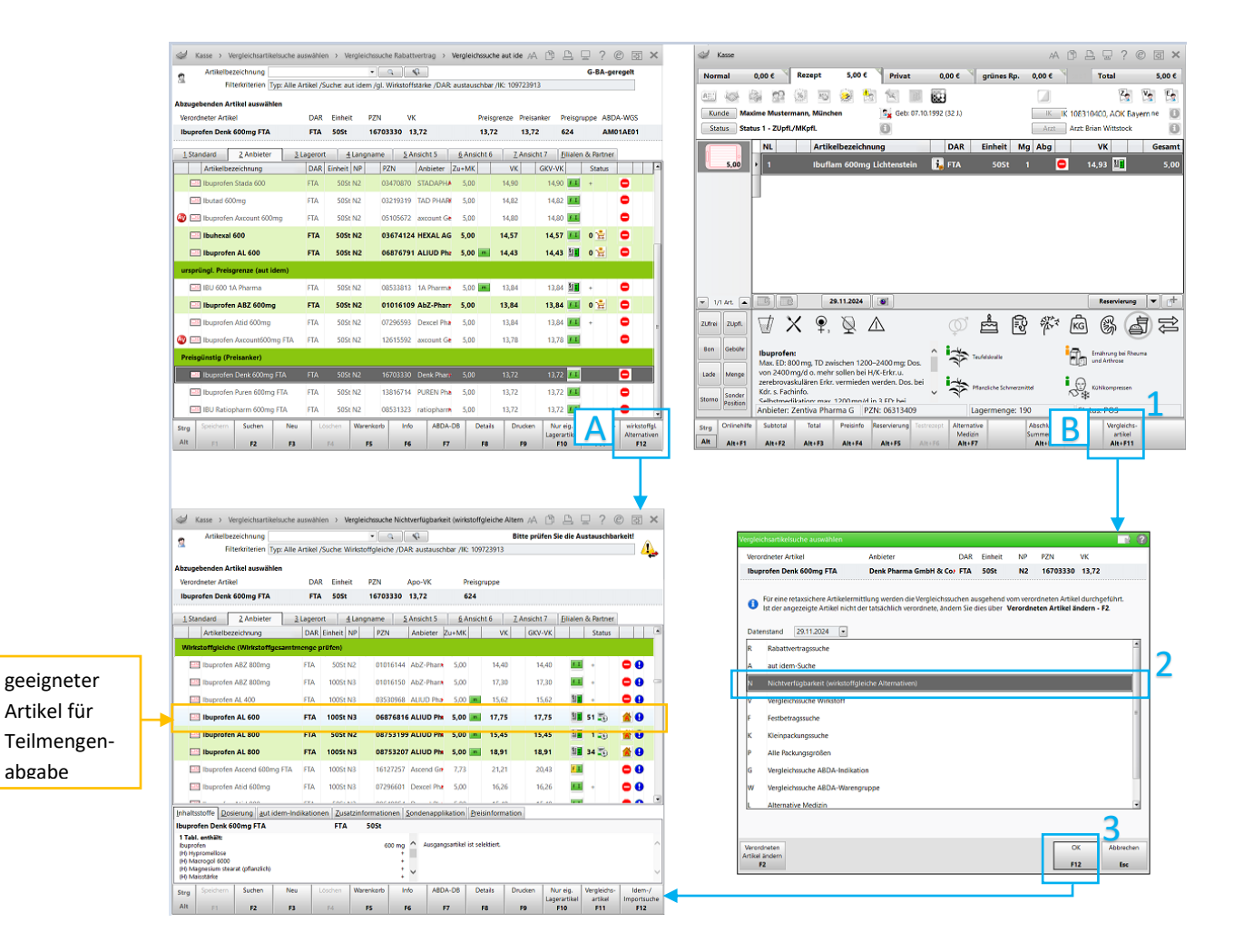

Haben Sie über die Suche einen geeigneten Artikel gefunden (im Beispiel Ibuprofen AL 600 FTA N3), dann übernehmen Sie diesen **nicht** in die Kasse. Holen Sie ihn von seinem Lagerort. Bei der Verwendung eines Kommissioniersystems markieren Sie ihn und lagern ihn mit **Artikel auslagern – Strg+F11** aus.

Kehren Sie anschließend durch Drücken der Esc-Taste zum Kassenbildschirm zurück.

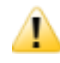

Beachten Sie, dass die Spenderpackung bei Erstentnahme vom Lagerort bestandswirksam gebucht werden muss!

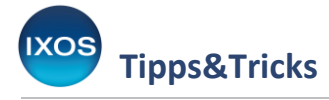

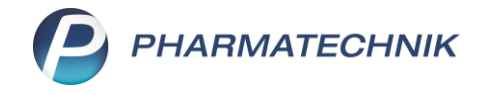

### Schritt 3: Dokumentation der Teilmengenabgabe

Über diesen Schritt erfolgt die Abfrage und Eingabe der notwendigen Daten in der Kasse, um die Vorgaben zur Abrechnung einer Teilmengenabgabe bei Nichtverfügbarkeit zu erfüllen.

#### 1. Auswahl der zu taxierende Packung:

Für die Abrechnung der Teilmengenabgabe ist es wichtig, dass die Spenderpackung, aus der die Teilmenge entnommen wird und die Packung, die hierzu zur Abrechnung erfasst wird, vom selben Anbieter stammen.

Für unser Beispiel gilt also: Da die N3-Spenderpackung vom Anbieter Aliud ist, muss auch die zu taxierende N2-Packung vom Anbieter Aliud sein. Somit muss der von IXOS zunächst zur Abgabe vorgeschlagene Artikel "Ibuflam 600mg Lichtenstein N2" auf den entsprechenden Idem-Artikel von Aliud geändert werden.

Hierzu wählen Sie, ausgehend vom durch IXOS zunächst vorgeschlagenen Artikel, **Vergleichsartikel – Alt+F11**, gefolgt von der **aut-idem-Suche** und der Auswahl und Übernahme des entsprechenden Artikels aus der Ergebnisliste.

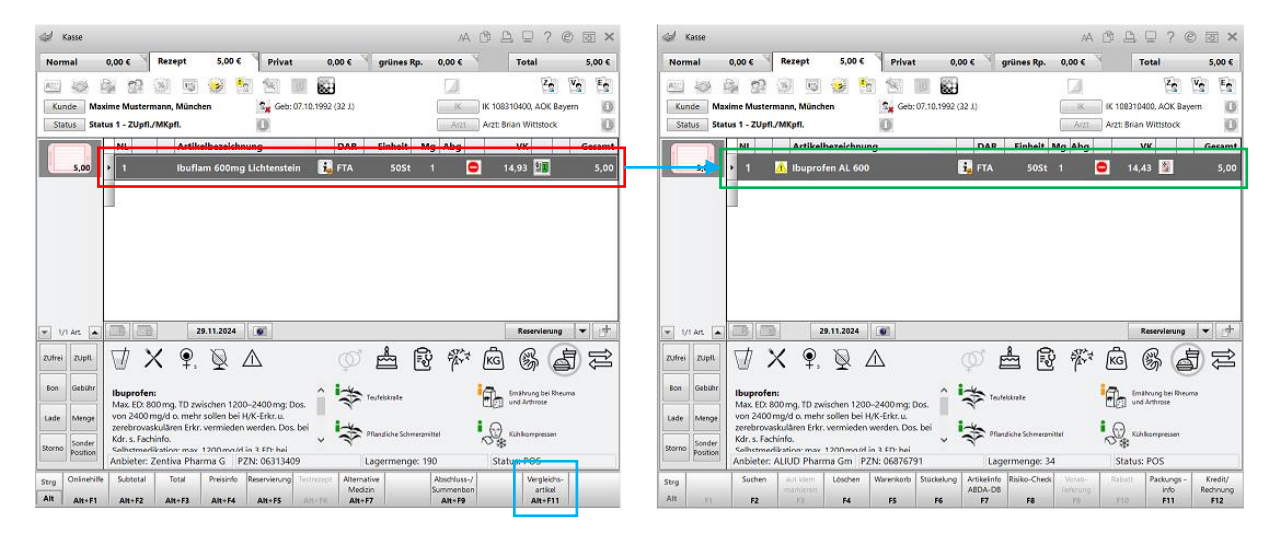

Bei diesem Aut-idem-Austausch können u. U. Warnmeldungen des Retax-Checks bezüglich der Verletzung der Abgaberangfolge oder des Preisankers auftreten. Diese können zunächst ignoriert werden. Das für die Teilmengenabgabe benötigte Sonderkennzeichen (bzw. die entsprechenden Schlüssel bei einer E-Verordnung) wird zu einem späteren Zeitpunkt automatisch gesetzt und bezieht sich auf die Auswahl der Spenderpackung.

Sollte diese Meldungen also bei Ihnen angezeigt werden, dann setzen Sie an der Stelle kein Sonderkennzeichen, sondern wählen Sie **Weiter**.

| Verletzung der Abgabebestimmungen<br>Kostenträger: AOK Bayern (IK 108310400)<br>Abgabedatum: 0.2 12 2024    |
|----------------------------------------------------------------------------------------------------|
| Ibuprofen AL 600 FTA 50St (PZN 06876791)                                                                    |
| - Abgaberangfolge nicht eingehalten.<br>- Der GKV-VK des gewählten Artikels liegt über dem Preisanker.      |
| Um eine Retaxation zu vermeiden, wählen Sie ein Sonderkennzeichen und ergänzen dies ggf. mit einem Vermerk. |
|                                                                                                    |

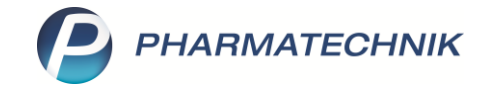

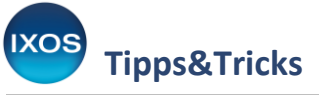

### 2. Eingabe der Daten der Spenderpackung:

Zurück im Kassenbildschirm können Sie nun die Teilmengenabgabe bei Nichtverfügbarkeit dokumentieren.

Markieren Sie dazu den Ausgangsartikel, öffnen Sie per Rechtsklick das Kontextmenü und wählen Sie **Teilmengenabgabe bei Nichtverfügbarkeit** aus (A).

Alternativ können Sie **Position ändern Strg+F8** auswählen, gefolgt von **Teilmengenabgabe bei Nichtverfügbarkeit** und Bestätigung mit **OK – F12**, um in das Fenster zur Dokumentation zu gelangen (B).

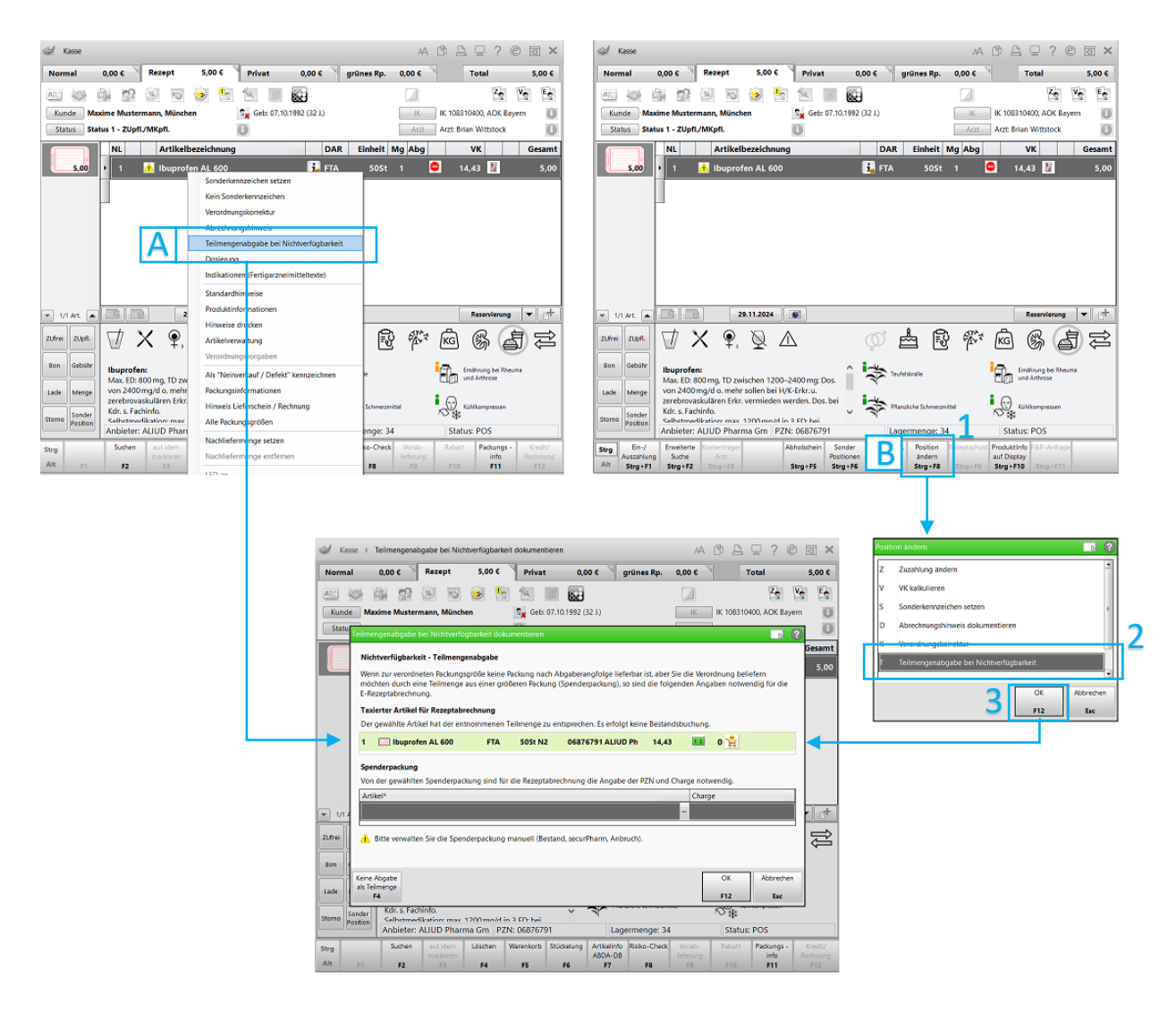

Im Dialogfenster können die Daten der Spenderpackung durch den Scan des SecurPharm-Codes der Packung eingegeben werden. Dabei werden die Artikeldaten und die Charge übernommen.

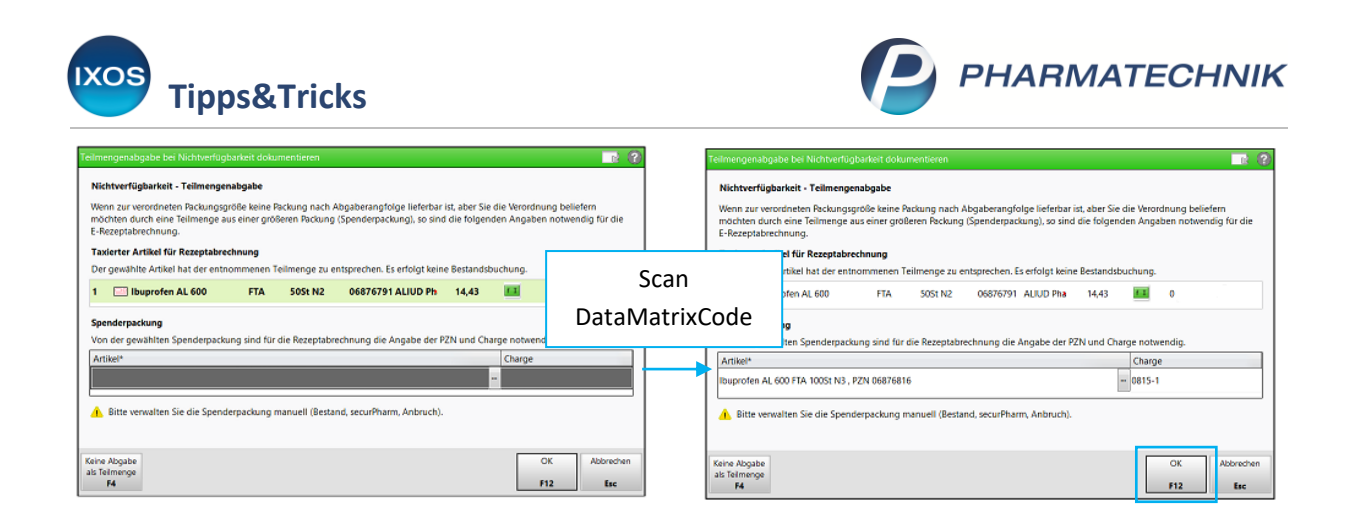

Alternativ können Sie die PZN manuell eingeben. In diesem Fall muss anschließend auch das Feld für die Charge manuell befüllt werden.

Übernehmen Sie Ihre Eingaben und kehren Sie zum Kassenbildschirm zurück mit **OK – F12**.

# Schritt 4: Den Vorgang abschließen

Zurück im Kassenbildschirm sind nun folgende automatische Ergänzungen an der Artikelposition ersichtlich:

- Es wurde ein neues Icon für die Teilmengenabgabe bei Nichtverfügbarkeit ergänzt. Dieses Icon signalisiert, dass die Position nur für die Rezeptabrechnung dient und keine Bestandsbuchung erfolgt (a).
- Die entsprechenden Schlüssel / das Sonderkennzeichen für die Umgehung der Abgaberangfolge aufgrund Nichtverfügbarkeit wurden gesetzt (b).
- Eine entsprechende Abrechnungsposition für die Lieferengpass-Gebühr wurde hinzugefügt (c).

| I Kasse   |            |         |        |               |          |                       |         |           |       |       |     | AA   | ð l        |         | ? @     | )<br>द्व | ×    |
|-----------|------------|---------|--------|---------------|----------|-----------------------|---------|-----------|-------|-------|-----|------|------------|---------|---------|----------|------|
| Normal    | 0,00 €     | × .     | Rezept | 5,00 €        | Priv     | vat                   | C       | 0,00 €    | grüne | s Rp. | 0,0 | 0€   | 9          | Total   |         | 5,0      | 0€   |
| A         |            | 2       | 64     | S 👷 🕴         |          |                       | 800     | 3         |       |       |     |      |            |         | Z       | v        | E    |
| Kunde M   | axime Mu   | sterma  | nn, Mi | inchen        | Sz G     | e <mark>b:</mark> 07. | 10.1992 | 2 (32 J.) |       |       |     | IK   | IK 10831   | 0400, A | OK Baye | ern      | 0    |
| Status St | atus 1 - Z | Upfl./N | /Kpfl. |               | 0        |                       |         |           |       |       |     | Arzt | Arzt: Bria | n Witt  | stock   |          | 0    |
|           | NL         |         | 1      | Artikelbezeic | hnung    | 1                     | DAR     | Einhe     | eit   | Mg    | Abg |      | v          | K       |         | Ges      | amt  |
| 5,00      |            | b       | ٠      | buprofen AL   | 600      | i. F                  | TA      | 50        | OSt   | 1     | a   | Ø    | 14,4       | 3       |         | 5        | 5,00 |
|           |            | C       | -      | Lieferengp    | ass-Gebü | 8                     |         |           |       | 1     |     |      | 0,6        | 0       |         | C        | ),00 |
|           | •          |         | 1      |               | -        |                       |         |           |       |       |     |      |            |         |         |          |      |
|           |            |         |        |               | Luni,    |                       |         |           |       |       |     |      |            |         |         |          |      |
|           |            |         |        |               |          |                       |         |           |       |       |     |      |            |         |         |          |      |

Sie können den Vorgang jetzt wie gewohnt abschließen oder weitere Subtotals bearbeiten. Denken Sie bitte daran, dem Kunden nur die verordnete Menge aus der Packung abzugeben!

Sofern dies nicht die letzte Teilmengenabgabe aus der Spenderpackung war, dann geben Sie die Verpackung nicht dem Kunden mit – der darauf befindliche DataMatrixCode wird für spätere Teilmengenabgaben aus dieser Packung wieder benötigt.

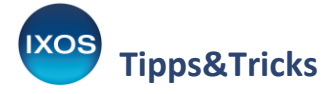

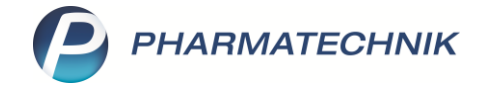

# Besondere Arbeitsschritte für Abholungen und Botenlieferungen

Wie bei einfachen Artikelpositionen kann auch die Position der Teilmengenabgabe als Nachliefermenge gekennzeichnet und der Kunde dann über eine Abholung oder Bote beliefert werden.

| 🥩 Kasse                             |                         |        |         | A                      |         | ? © छ ×  |
|-------------------------------------|-------------------------|--------|---------|------------------------|---------|----------|
| Normal 0,00 € Rezept 10,00 € Privat | 0,00 € 🎽 grünes Rp.     | 0,00 € |         |                        | Total   | 10,00 €  |
| ai 🚳 🎎 😫 🛞 🗉 🤗 🧏 📉 💷 🔛              |                         |        |         |                        |         | Za Va Ea |
| Kunde Maxime Mustermann, München    | Geb: 07.10.1992 (32 J.) |        | IK      | IK 108310400, AOK Baye | ern     | 0        |
| Status Status 1 - ZUpfl./MKpfl.     | 0                       |        | Arzt    | Arzt: Brian Wittstock  |         | 0        |
| Artikelbezeichnung                  |                         | DAR    | Einheit | Mg Abg                 | VK      | Gesamt   |
| 5,00 1 + Ibuprofen AL 600           |                         | ie FTA | 50St    | 1 📝                    | 14,43 🎽 | 5,00     |
| + Lieferengpass-Gebühr              |                         |        |         | 1                      | 0,60    | 0,00     |
|                                     |                         | •      |         |                        |         |          |

Auf den entsprechenden Druckstücken wie etwa Packliste, Abholschein und Botenbon erfolgt dabei kein automatischer Hinweis auf eine Teilmengenabgabe. Es wird empfohlen, hierzu die Eingabe eines Freitextes im Dialogfenster **Abholung/Lieferung** zu nutzen, um Irritationen beim Packen oder beim zu beliefernden Kunden zu vermeiden. Alternativ können Sie einen Hinweis auch handschriftlich auf die Druckstücke aufbringen.

| Abholung/Lieferung |                              |                                               |                              |               |       |  |  |  |  |
|--------------------|------------------------------|-----------------------------------------------|------------------------------|---------------|-------|--|--|--|--|
|                    |                              |                                               |                              |               |       |  |  |  |  |
| Lieferung erwünse  | ht                           | Lieferadres                                   | se                           |               |       |  |  |  |  |
| Abholung           | 🔘 per Bote 💿 per Post        | Maxime Mu                                     | -                            |               |       |  |  |  |  |
|                    | mit Botendienst-Gebühr       | Adressat*                                     | Maxime Mustermann            |               |       |  |  |  |  |
|                    |                              | Zusatz                                        |                              |               |       |  |  |  |  |
| Lieferzeitpunkt    |                              | 200012                                        |                              |               |       |  |  |  |  |
| ab                 | ▼ 09.12.2024 ▼ 00:00         | Ortsteil                                      |                              |               |       |  |  |  |  |
| -                  |                              | Straße/Nr.*                                   | Allee                        | 148           |       |  |  |  |  |
| Benachrichtigung   |                              | PLZ/Ort*                                      | 81739 München                | <b>?</b>      |       |  |  |  |  |
|                    |                              | Land                                          | Deutschland                  |               |       |  |  |  |  |
| Kunde anrufen      | C Keine Benachrichtigung     |                                               | Entfernung zur Apotheke: ca. | . 0,24 km     |       |  |  |  |  |
|                    | ▼                            | Für Tour ei                                   | nplanen                      |               |       |  |  |  |  |
| Freitext           |                              | Da die I                                      | Nachlieferung u U            | mehrere Ar    | tikel |  |  |  |  |
| Wegen Nichtverfüg  | barkeit wurde Ihnen die      | umfassen                                      | kann emnfiehlt sich          | hier eine gei |       |  |  |  |  |
| Teilmenge abgege   | ibuproten boorng 50 Stk. als | Angaba das als Tailmanga abgagabanan Artikala |                              |               |       |  |  |  |  |
|                    |                              | Allgabe de:                                   | s als relifienge abgege      |               | 5.    |  |  |  |  |
|                    |                              |                                               |                              |               | _     |  |  |  |  |
|                    |                              |                                               |                              |               |       |  |  |  |  |
|                    |                              |                                               |                              |               |       |  |  |  |  |
|                    |                              |                                               |                              |               |       |  |  |  |  |
|                    | ~                            |                                               |                              |               |       |  |  |  |  |
|                    |                              |                                               |                              |               | -     |  |  |  |  |
| Ohne Beleg Liefer  | zeiten                       |                                               | OK                           | Abbrechen     |       |  |  |  |  |
| <b>F5</b> F        | 6                            |                                               | F12                          | Esc           |       |  |  |  |  |

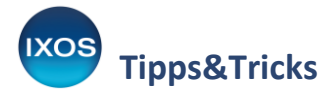

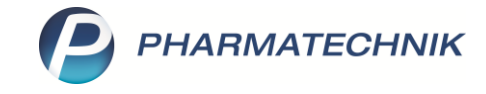

Der gesetzte Hinweis wird dann automatisch auf die entsprechenden Druckstücke aufgebracht.

| Packliste Abholung           für Reservierung Nr: 54215           Für Maxime Mustermann<br>Altraß München<br>Kundennr: 1038070           - E-Rezept – ZZ-pfl /MK-pfl.           AOK Bayern IK: 108310400           1* Ibuffam 600mg Lichtenstein FTA 50St           06313409 Zentiva Pharma GmbH                                         | Lieferung an:<br>Maxime Mustermann<br>Packliste Bote<br>für Reservierung Nr. 54215<br>Für Maxime Mustermann<br>Allee 148<br>81738 München<br>Kundem:<br>- E-Reegt – ZZ pfl. MK pfl<br>AKK Bayem IK 108310400<br>1* Ibuflam 600mg Lichtenstein FTA 50St              | Packliste Vorbestell<br>für telefonische Reservierung Nr: 54215<br>Vorbestellung 54215                                                                                                    |
|----------------------------------------------------------------------------------------------------|----------------------------------------------------------------------------------------------------|----------------------------------------------------------------------------------------------------|
| - E-Rezept – ZZ-pfl./MK-pfl     - miche krankenkasse iK 109723913     if Simva Aristo 10mg FTA 5058     09900679 Aristo Pharma GmbH     davon 1 * in Bestellung         (nicht bezahlt)     Zu zahlen     EUR 10,000     09.12.2024 17:05 KAS100 Frau Brain     die verordnete Menge Ibuprofen 600mg     69 Stk. als Follmenge abageeben | 06313499 Zentiva Pharma GmbH<br>- E-Rezept – ZZ-pf./MK-pf.<br>- Miken – meine krankenkasse IK 109723913<br>1 * Simva Aristo 10mg FTA 50St<br>09900979 Aristo 10mg FTA 50St<br>09900979 Aristo 10mg FTA 50St<br>09900979 Aristo 10mg FTA 50St<br>(nicht bezahlt)<br> | Wegen Nichtverfügbarkeit wurde Ihnen die verordnete Menge Ibuprofen 600mg 50 Stk. als Teilmenge abgegeben         Menge       Artikelbezeichnung       DAR       Einheit Anbieter       PZN       Menge aus Lagerort         Für Maxime Mustermann (Kunden-Nr. 1038070)<br>Allee 148, 81739 München |
| Enthält Lagerware.                                                                                                    | Enthält Lagerware.                                                                                                    | 1 1 Simva Aristo 10mg FTA 50St Aristo Pharma 09900679<br>Zu zahlen 10.00 €                                                                                                    |
| Abhol-Nr. 54215                                                                                                    | Botenlieferung 54215                                                                                                    | 09.12.2024 17:16 KAS100 Frau Brain                                                                                                    |

Mehr zu den Themen Abholung und Botendienst lesen Sie in der <u>IXOS Onlinehilfe</u>.

Wenn Sie das Modul **Botendienst** nutzen, wird der Freitext als Tooltip angezeigt:

| Ş                     | Bo      | ten       | dienst                           |                                                  |          |                                |      | A                    |                           | .? © छ                              | ×      | 6 7 1                                                      |
|-----------------------|---------|-----------|----------------------------------|--------------------------------------------------|----------|--------------------------------|------|----------------------|---------------------------|-------------------------------------|--------|------------------------------------------------------------|
| <u>P</u> lan<br>Liefe | en/f    | ack<br>us | en <b>Y</b> Liefern/Abrechnen    | Archiv<br>rdatum bis 09.12.2024 •                | Kunde    |                                |      | Numm                 | ner                       |                                     | 9      |                                                            |
|                       | <b></b> | A         | Tour/Kunde<br>Mustermann, Maxime | Bote/Lieferadresse<br>Allee 148<br>81739 München | <b>?</b> | Lieferzeitpunkt 09.12.24 00:00 | Wege | Betrag<br>en Nichtve | Dauer/Nr.<br>erfügbarkeit | Stationen/Zeit<br>wurde Ihnen die v | erordn | nete Menge Ibuprofen 600mg 50 Stk. als Teilmenge abgegeben |
|                       |         |           |                                  |                                                  |          |                                | ⊳    |                      |                           |                                     |        | + KAS100 - Donald X<br>unbekannte IK-Nummer                |
|                       |         |           |                                  |                                                  |          |                                |      |                      |                           |                                     | ¥      | Total: 0,00 €                                              |

### Weitere Informationen

#### 1. Rezeptmanagement:

Im Rezeptmanagement wird die Teilmengenabgabe bei Nichtverfügbarkeit wie im Kassenbildschirm über ein Icon ausgewiesen.

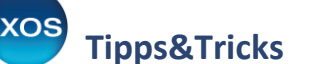

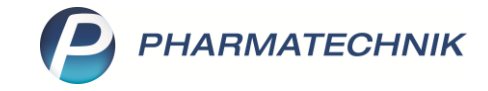

| V           | Rezeptmanagement                           |                                                                                                  |          | AA 🖺                               | <b>A G</b>               | ?       | 0          | ) <b>3</b> × |
|-------------|--------------------------------------------|--------------------------------------------------------------------------------------------------|----------|------------------------------------|--------------------------|---------|------------|--------------|
| Suc         | che 🔍                                      | Filterkriterien Alle Rezepte, Abrechnungen Pflegehilfsmittel, Abrech                             | hnun     | gen Pharma                         | zeutisch                 | e Die   | nstlei     | stungen 💼    |
| <u>N</u> ic | ht bereit (2) <u>R</u> ezeptkontrolle (69) | Rezept <u>b</u> ox (12) <u>A</u> rchiv <u>U</u> bersicht <u>10/22</u> <u>109/22</u> <u>11/21</u> | <b>/</b> | bweichung                          | en                       |         |            |              |
| •           | Alle 🔘 E-Rezepte 🔄 Fehlerhaf               | t (0) • Automatisch akzeptiert (12) • Manuell akzeptiert (0)                                     | An<br>Br | zahl Rezepte: :<br>utto Rezepte: : | ≈0 (0) / 0<br>≈0,00 € (+ | 0,00 €) | )          | 1            |
|             | Rezeptnr. Abgabedatum                      | Kunde                                                                                            |          | RückNr.                            |                          |         |            | Gesamt 📤     |
| 0           | 001674646 🥅 04.12.2024 11:01               | Mustermann, Maxime                                                                               |          |                                    |                          | 6       |            | 15,03        |
| 0           | 001673513 🔲 04.12.2024 09:53               | Königsstein, Ludger                                                                              |          |                                    |                          | 6       | 3          | 17,81        |
| 0           | 001673063 🔲 04.12.2024 08:52               | Königsstein, Ludger                                                                              |          |                                    |                          | ©       | 3          | 20,79        |
| 0           | 001672826 🔲 04.12.2024 08:37               |                                                                                                  |          |                                    |                          | S       | <b>(</b> ) | 28,99        |
| 0           | 001672712 🔲 04.12.2024 08:17               | Königsstein, Ludger                                                                              |          |                                    |                          | ©°      | 3          | 17,81        |
| 0           | 001672480 🔲 04.12.2024 07:55               | Königsstein, Ludger                                                                              |          |                                    |                          | S       | <b>(</b> ) | 17,81        |
| 0           | 001672158 🥅 10.12.2021 09:16               | Kluge, Eva                                                                                       |          |                                    |                          | ©       | 3          | 16,38        |
| 0           | 001671807 🥅 10.12.2021 08:52               | Schuhmann, Sahra                                                                                 |          |                                    |                          | ©       |            | 39,88        |
| 0           | 001671139 🥅 10.12.2021 08:09               | Königsstein, Ludger                                                                              |          |                                    |                          | ©       | 3          | 16,33        |
| 0           | 001670774 🥅 10.12.2021 07:43               | Königsstein, Ludger                                                                              |          |                                    | A                        | ¢       |            | 82,20        |
| 0           | 001670660 🥅 10.12.2021 07:42               | Königsstein, Ludger                                                                              |          |                                    | A                        | Î       | 3          | 19,31        |
| 0           | 001670442 🥅 10.12.2021 07:32               | Königsstein, Ludger                                                                              |          |                                    | A                        | S       | 3          | 31,21 🗸      |
| e           | VO Artikelbezeichnung                      | PZN DAR Finheit                                                                                  | NP       | Menae                              | Anbiet                   | er      |            | VK           |
| Artik       | 1 Ibuprofen AL 600                         | 06876791 🔶 😰 🎼 leimengenabgabe bei<br>Position dient nur der R                                   | Rezep    | tverfugbarke<br>tabrechnung        | eit.<br>3 ohne Bi        | estanc  | Isbuck     | 14,43        |

### 2. Warnmeldung des Retax-Checks:

Sollte das automatisch gesetzte Sonderkennzeichen manuell entfernt werden, erscheint wie in anderen Fällen auch eine Warnmeldung des Retax-Checks. Wird eine Warnmeldung des Retax-Checks zu einer Artikelposition angezeigt, die als Teilemengenabgabe gekennzeichnet ist, so werden die Verletzung der Abgabebestimmungen zur Spenderpackung angezeigt.

| 🥪 Kasse                    |                                                                                                    |                                                                                                    |                                                                                                   |                    | AA             | ð e e í             | ? © & ×    |
|----------------------------|----------------------------------------------------------------------------------------------------|----------------------------------------------------------------------------------------------------|---------------------------------------------------------------------------------------------------|--------------------|----------------|---------------------|------------|
| Normal 0,00 €              | Rezept 0,00€                                                                                                    | Privat 0,0                                                                                                    | 00 € grüı                                                                                         | nes Rp.            | . 0,00€        | Total               | 0,00 €     |
| AH 🐼 🗟 😭 🔅                 | 🤹 😹 🤶                                                                                                    |                                                                                                    |                                                                                                   |                    |                | Z                   |            |
| Kunde Maxime Musterma      | nn, München                                                                                                    | 🕵 Geb: 07.10.1992 (                                                                                                    | (32 J.)                                                                                           |                    | IK             | K 108310400, AO     | K Bayern 🕕 |
| Status Status 1 - ZUpfl./N | /Kpfl.                                                                                                    | 1                                                                                                    |                                                                                                   |                    | Arzt           | Arzt: Brian Wittsto | ock 🕕      |
| NL                         | Artikelbezeichnu                                                                                                    | ng DAR                                                                                                    | Einheit                                                                                           | Mg                 | Abg            | VK                  | Gesamt     |
| -5,00 >                    | 🚹 Ibuprofen AL 600                                                                                                    | 😼 FTA                                                                                                    | 50St                                                                                              | 1                  | ₽¢.            | 14,43 📔             | 5,00       |
|                            |                                                                                                    |                                                                                                    |                                                                                                   |                    |                | 0,60                | 0,00       |
| 2/1 Art.                   | Verletzung o<br>Kostenträger<br>Abgabedatur<br>Ibuprofen Al<br>(Spenderpac<br>- Abgaberan,<br>- Wirkstoffgle<br>Um eine Reta<br>ergänzen die | er Abgabebestimmu<br>: AOK Bayern (IK 1083<br>m: 04.12.2024<br>L 600 FTA 100St (PZN<br>kung für Teilmengena<br>gfolge nicht eingehalt<br>icher Artikel bei Nicht<br>xation zu vermeiden, v<br>s ggf. mit einem Verm | ngen<br>10400)<br>N 06876816)<br>bgabe)<br>en.<br>tverfügbarkeit ge<br>wählen Sie ein So<br>ierk. | ewählt.<br>onderke | ennzeichen und | j<br>Reservie       | rung 🔍 📢   |
| ZUfrei ZUpfl.              |                                                                                                    | Son                                                                                                    | derkennzeiche                                                                                     | en 🗌               | Weiter         | j ß                 |            |

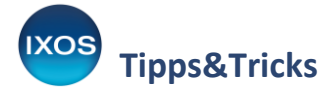

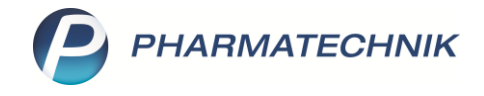

### 3. Verwaltung der Spenderpackung:

Die eigenverantwortliche Verwaltung der Spenderpackung in Bezug auf Bestandsführung, Verwaltung, Organisation der Anbrüche sowie die Verifizierung und Deaktivierung der Packung über securPharm obliegt der Apotheke.

#### 4. Nachbearbeitung von Rezepten, die vor diesem Update beliefert wurden:

Sollten E-Verordnungen nachbearbeitet werden müssen, die bereits vor diesem Update beliefert wurden, dann ist dabei die Teilmengenabgabe bei Nichtverfügbarkeit über den bisherigen Weg (Dokumentation der Teilmengenabgabe mit "TMA" unter Verordnungskorrektur/Rezeptänderung Schlüssel 12) zu dokumentieren.

Für diese Fälle bietet IXOS das oben vorgestellte Fenster **Teilmengenabgabe bei Nichtverfügbarkeit dokumentieren** automatisch nicht an.